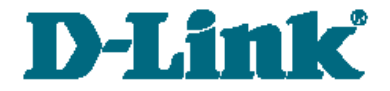

Quick Installation Guide

# DSA-3110 Hotspot Edition

**Hotspot Service Gateway** 

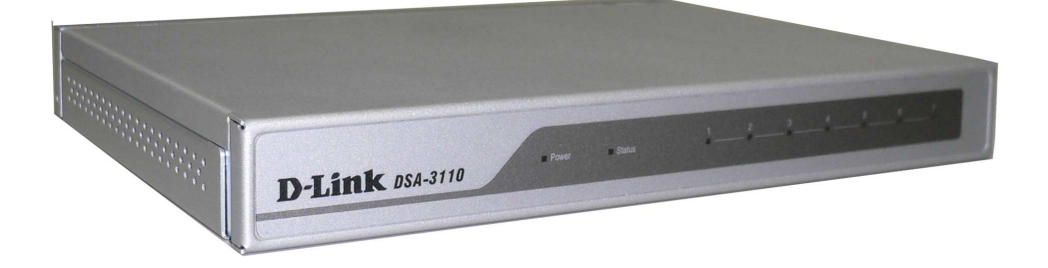

## **BEFORE YOU BEGIN**

Please read this guide before installation. Make sure that you have all the necessary information and equipment. Also check whether the existing hardware/software firewalls are disabled.

# **CONNECTING DSA-3110 HOTSPOT EDITION TO EXISTING NETWORK**

- 1. Connect an Ethernet cable between any of Ethernet ports **4-7** located on the back panel of the device and the Ethernet port of your PC or the hub (switch) of your network.
- 2. Connect the power cord to the **power connector port** on the back panel of the device, then plug the power adapter into an electrical outlet or power strip. The Power LED turns on indicating that the device has been powered on.

Attention! Using a power supply with a different voltage rating than the one included will cause damage and void the warranty for this product.

3. Check whether the LED of the Ethernet port to which you have just connected the Ethernet cable is on. If the relevant LED is off, please repeat steps 1-2 and check the Ethernet cable.

<u>Note:</u> All LAN1 ports of the DSA-3110 Hotspot Edition device are auto-MDI/MDIX. So you can use a straight-through Ethernet cable as well as a crossover-one.

# **CHECKING IP ADDRESS**

Check the IP address of the computer used to configure the DSA-3110 Hotspot Edition device.

Go to **Start > Run**. Enter "**cmd**" in the **Open** field. Click the **OK** button.

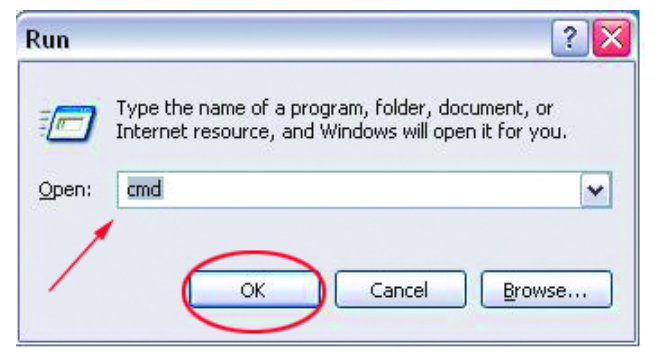

In the opened window, type "**ipconfig**". Press the **Enter** key.

Current settings of your IP address will be displayed.

The IP address should fall within the range from **192.168.1.1** to **192.168.1.253**.

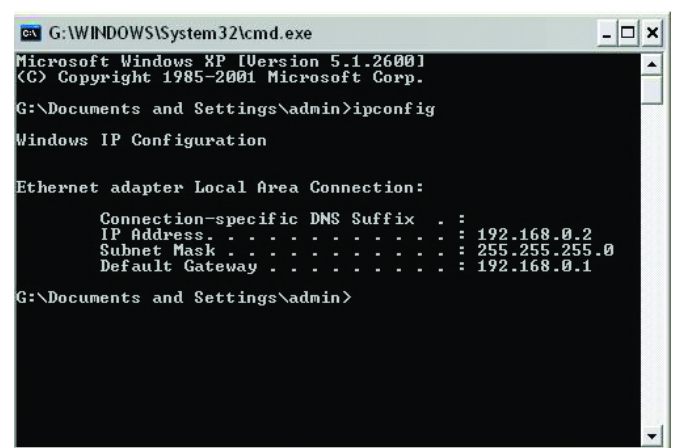

If your IP address is out of the range specified above, change it in the following way:

1. Left-click the Network Connection icon

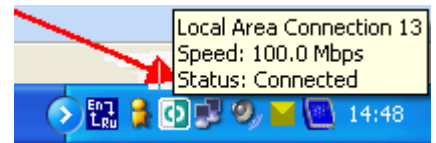

#### 2. The Local Area Connection Status

window appears. In the window, click the **Properties** button.

3. The Local Area Connection Properties window appears. Select the Internet Protocol (TCP/IP) line and click the Properties button.

4. In the opened window, select the Use the following IP address radio button and enter the IP address of your computer from the range specified above (e.g., 192.168.1.2) and the subnet mask (255.255.255.0).

5. Click the OK button in the present window and the OK button in the Local Area Connection Properties window.

| iternet Protocol (TCP/IP) Properties                                                                                                    |                                                                                                    |  |  |
|----------------------------------------------------------------------------------------------------|----------------------------------------------------------------------------------------------------|--|--|
| General                                                                                                    |                                                                                                    |  |  |
| You can get IP settings assigned automatically if your network supports<br>this capability. Otherwise, you need to ask your network administrator for<br>the appropriate IP settings.                                                                                                    |                                                                                                    |  |  |
| 🔿 Obtain an IP address automatic                                                                                                    | cally                                                                                                    |  |  |
| • Use the following IP address:                                                                                                    |                                                                                                    |  |  |
| IP address:                                                                                                    | 192.168.1.2                                                                                                    |  |  |
| Subnet mask:                                                                                                    | 255 . 255 . 255 . 0                                                                                                    |  |  |
| Default gateway:                                                                                                    |                                                                                                    |  |  |
| Obtain DNS server address automatically                                                                                                    |                                                                                                    |  |  |
| • Use the following DNS server a                                                                                                    | addresses:                                                                                                    |  |  |
| Preferred DNS server:                                                                                                    |                                                                                                    |  |  |
| Alternate DNS server:                                                                                                    | · · ·                                                                                                    |  |  |
|                                                                                                    | Advanced                                                                                                    |  |  |
|                                                                                                    |                                                                                                    |  |  |
|                                                                                                    |                                                                                                    |  |  |
| ernet Protocol (TCP/IP) Prop                                                                                                    | erties                                                                                                    |  |  |
| t <mark>ernet Protocol (TCP/IP) Prop</mark><br>Reneral                                                                                                    | erties                                                                                                    |  |  |
| ternet Protocol (TCP/IP) Prop<br>General<br>You can get IP settings assigned aut<br>this capability. Otherwise, you need to<br>the appropriate IP settings.                                                                                                    | erties                                                                                                    |  |  |
| Senret Protocol (TCP/IP) Prop<br>General<br>You can get IP settings assigned aut<br>this capability. Otherwise, you need to<br>the appropriate IP settings.                                                                                                    | erties ?                                                                                                    |  |  |
| Arrnet Protocol (TCP/IP) Prop<br>General<br>You can get IP settings assigned aut<br>this capability. Otherwise, you need to<br>the appropriate IP settings.<br>Obtain an IP address automatic<br>Obtain an IP address automatic                                                                                                    | erties ??                                                                                                    |  |  |
| Arrenet Protocol (TCP/IP) Prop<br>General<br>You can get IP settings assigned aut<br>this capability. Otherwise, you need to<br>the appropriate IP settings.<br>Obtain an IP address automatic<br>Use the following IP address: –<br>IP address:                                                                                                    | erties ?                                                                                                    |  |  |
| Arenet Protocol (TCP/IP) Prop<br>Seneral<br>You can get IP settings assigned aut<br>this capability. Otherwise, you need to<br>the appropriate IP settings.<br>Obtain an IP address automatic<br>Obtain an IP address automatic<br>Use the following IP address:<br>IP address:<br>Subnet mask:                                                                                                    | erties ??                                                                                                    |  |  |
| ernet Protocol (TCP/IP) Prop<br>ieneral<br>You can get IP settings assigned aut<br>this capability. Otherwise, you need to<br>the appropriate IP settings.<br>Obtain an IP address automatic<br>Obtain an IP address automatic<br>Use the following IP address:<br>IP address:<br>Subnet mask:<br>Default gateway:                                                                                                    | erties ? ?                                                                                                    |  |  |
| Arernet Protocol (TCP/IP) Prop<br>Seneral<br>You can get IP settings assigned aut<br>this capability. Otherwise, you need to<br>the appropriate IP settings.<br>Obtain an IP address automatic<br>Use the following IP address:<br>IP address:<br>Subnet mask:<br>Default gateway:<br>Obtain DNS server address automatics                                                                                                    | erties   Cancel  Interference  Interference Interference  Interference Interference  Interference Interference Interference Interference Interference Interference Interference Interfer |  |  |
| Arrenet Protocol (TCP/IP) Prop<br>Seneral<br>You can get IP settings assigned aut<br>this capability. Otherwise, you need to<br>the appropriate IP settings.<br>Obtain an IP address automatic<br>Obtain an IP address automatic<br>Use the following IP address:<br>Jup address:<br>Subnet mask:<br>Default gateway:<br>Obtain DNS server address automatic<br>Use the following DNS server a                                           | erties  erties  omatically if your network supports o ask your network administrator for ally  132.168.1.2  255.255.255.0  omatically ddresses:                                                                                                    |  |  |
| Arrenet Protocol (TCP/IP) Prop<br>General<br>You can get IP settings assigned aut<br>this capability. Otherwise, you need to<br>the appropriate IP settings.<br>Obtain an IP address automatic<br>Use the following IP address:<br>IP address:<br>Subnet mask:<br>Default gateway:<br>Obtain DNS server address aut<br>Use the following DNS server a<br>Preferred DNS server:                                                           | erties  entically if your network supports o ask your network administrator for ally 192.168.1.2 255.255.0 omatically ddresses:                                                                                                    |  |  |
| ernet Protocol (TCP/IP) Prop<br>ieneral<br>You can get IP settings assigned aut<br>this capability. Otherwise, you need to<br>the appropriate IP settings.<br>Obtain an IP address automatic<br>Obtain an IP address automatic<br>Use the following IP address:<br>IP address:<br>Subnet mask:<br>Default gateway:<br>Obtain DNS server address auto<br>Use the following DNS server a<br>Preferred DNS server:<br>Alternate DNS server: | erties                                                                                                    |  |  |
| ernet Protocol (TCP/IP) Prop<br>ieneral<br>You can get IP settings assigned aut<br>this capability. Otherwise, you need to<br>the appropriate IP settings.<br>Obtain an IP address automatic<br>Use the following IP address:<br>IP address:<br>Subnet mask:<br>Default gateway:<br>Obtain DNS server address aut<br>Preferred DNS server:<br>Alternate DNS server:                                                                      | erties                                                                                                    |  |  |

# **CONNECTING TO WEB-BASED INTERFACE**

1. Open a web browser

on your computer.

Enter

# http://192.168.1.254 in the address bar.

<u>Note</u>: First disable proxy settings in your web browser.

2. On the opened page, enter "**admin**" in the **Login** field and "**admin**" in the **Password** field. Then click the **Enter** button.

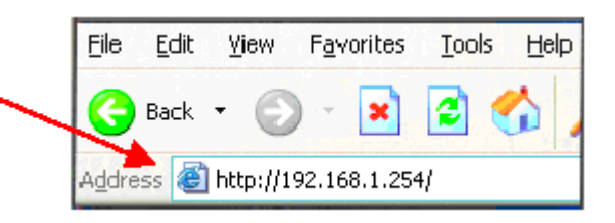

| DSA-3110 Hotspot Edition |  |  |  |
|--------------------------|--|--|--|
| Login: admin             |  |  |  |
| Password:                |  |  |  |
| Clear Enter              |  |  |  |

After successful registration the system statistics page opens.

|                              |                              | Russian Logout          |
|------------------------------|------------------------------|-------------------------|
| Building Networks for People |                              |                         |
|                              |                              | Start                   |
| <b>∱</b> Start               |                              |                         |
| Users and Groups             | Matistics:                   |                         |
|                              | Parameter                    | Value                   |
| % Options                    | Total memory:                | 62312 Kbyte             |
| 💆 Net                        | Free memory:                 | 14020 Kbyte             |
| Ø System                     |                              |                         |
| + System                     | Uptime:                      | 76 day, 20 hour, 24 min |
|                              | Load average (1, 5, 15 min): | 2.01, 2.01, 2.00        |
|                              | Total processes:             | 30                      |

Follow the menu to configure the necessary settings.

Please refer to the "User Manual" document to fine-tune the device.

# **TECHNICAL SUPPORT**

You can find software updates and user documentation on our website.

D-Link provides its customers with free support within the product's warranty period.

Customers can contact the technical support group by phone or by Internet/ e-mail.

## FOR CUSTOMERS WITHIN RUSSIA

#### CONTACT D-LINK TECHNICAL SUPPORT

(495) 744-00-99

#### CONTACT D-LINK BY INTERNET

Website: <u>http://www.dlink.ru</u>

E-mail: <u>support@dlink.ru</u>

#### FOR TELEPHONE NUMBERS AND ADDRESSES OF D-LINK

## **OFFICES WORLDWIDE VISIT**

http://www.dlink.com/corporate/worldwideoffices/